Steps to change the section view name

1. Choose Properties and in "Prefix" area delete "Section view", then in "ID" area write the wished letter and the page, where is shown the position of the cut. Then write in "Suffix" area the same letter and the page where is the section shown. Example ID: B1, Suffix: B2

| Topercies                                                                                                    | ? 2                                 |
|----------------------------------------------------------------------------------------------------|-------------------------------------|
| Current selection : All                                                                                                    |                                     |
| View Graphic Feature Properties                                                                                                    |                                     |
| Visualisation and Behavior<br>Display View Frame<br>Lock View<br>Visual Clipping<br>Scale and Orientation<br>Angle: 0 deg Scale: 114 = 0,25<br>Dress-up<br>Hidden Lines Center Line 3D spec 3D Colors<br>Axis Thread<br>Fillets : Boundaries 3D Points : O<br>Symbolic 3D Wireframe<br>Original Edges 3D Wireframe | 3D symbol inheritance<br>Symbol X V |
| View Name                                                                                                    |                                     |
| Prefix ID Suffix                                                                                                    |                                     |
| IB1 B2 Name Editor With Formula:                                                                                                    |                                     |
|                                                                                                    |                                     |

- 2. Click on Apply
- 3. Click "f(x)" button and delete following red marked letters.

| operties               |                  |              |               |                |       |
|------------------------|------------------|--------------|---------------|----------------|-------|
| urrent selection : B1- | -82              |              |               |                | 7     |
| View Graphic           |                  |              |               |                |       |
| mugici l'é deg         | Juaio (  1)4     | - j0,25      |               |                | ^     |
| Dress-up               |                  |              |               |                | -     |
| Hidden Lines           | Center Line 🗌    | 3D spec 🔲 3  | D Colors      |                |       |
| 🗌 Axis 📃 🗌             | Thread           |              |               |                |       |
| 📁 Fillets : 🥥 Bound    | daries           | 🗌 3D Poi     | nts : 🔘 3D sy | mbol inheritar | ice r |
| 🔿 Symbo                | olic             |              | 🥥 Symb        | x loc          | -     |
| 🔿 Origin               | al Edges         | 🗌 3D Wi      | reframe 🥥 🔾   | an be hidden   |       |
| O Projec               | ted Original Edg | jes          | O Is          | always visible |       |
| View Name              |                  |              |               |                |       |
| Prefix                 | ID               | Suf          | fix           |                |       |
|                        | B1               | B2           |               |                |       |
| -Name Editor With F    | ormula:          |              |               |                |       |
| B1-B2                  |                  | <b>f</b> (x) |               |                |       |
| 2D Components          |                  |              |               |                |       |
|                        |                  | $\smile$     |               |                |       |
| Generation Mode        |                  |              |               |                |       |
| Only generate par      | rts larger than  | 0 mm         | É             |                |       |
| Enable occlusion c     | ulling           |              |               |                |       |
| View generation mode   | •                | Exact view   | -             |                | ~     |
| <                      |                  | 1111         |               |                | >     |
|                        |                  |              |               |                |       |
|                        |                  |              |               | M              | ore   |

 $\label{eq:b1-B1B2} WiewName.1\prefix`+`-02\B1-B1B2\ViewName.1\ident`+"-"+`-02\B1-B1B2\ViewName.1\ident`+"-"+`-02\B1-B1B2\ViewName.1\suffix`$ 

after clicking ok, you have following formula:

`-02\B1-B2\ViewName.1\prefix`+`-02\B1-B2\ViewName.1\ident`+"-"+`-02\B1-B2\ViewName.1\suffix`

4. Go to the page, where is shown the position of section view and doubleclick on one of the letters (here: B1), then manually overwrite the specification with "B2" in the "Text modification" window and click ok.

| Text Modification            | $\overline{\mathbf{X}}$ |
|------------------------------|-------------------------|
| <-01\B1-B2\ViewName.1\ident> | <u>Ø</u> Ĵ              |
|                              | OK SCancel              |